#### Zoomの 使 用 方法

# 目 次 (1)Zoomを使用する場合の必要環境:1ページ

(2)Zoomの使用する前に用意するもの: 2ページ

(3) Zoomのインストール ●パソコンの場合:4ページ~7ページ

> 2タブレット・スマートフォン・ らくらくホンの場合: 8ページ~10ページ

(4)Zoomミーティング参加方法●パソコンの場合:11ページ~15ページ

②タブレット・スマートフォン・ らくらくホンの場合: 16ページ~20ページ

- (1)【Zoomを使用する場合の必要環境】
  - インターネットが出来るパソコン等があること。
     ただし、古いパソコンやスマートフォンの場合、
     使用できない可能性があります。

 推薦環境 パソコン:Macの場合 MacOS 10.7以降 Windowsの場合 Windows 7以降 もしくは SP1以降を搭載のWindows Vista SP3以降を搭載のWindows XP
 タブレット・スマートフォン: IPadの場合 IPadOS 13以降 IPhoneの場合 iOS7以降 Androidの場合 Android4.0x以降
 6くらくスマートホン:F-01L・F-03K・F-04Jのみ (本体裏の下部に型番記載) ※上記以外は不可

2、ご自宅にWi-fi等インターネット環境があり、 インターネットの通信量が無制限であること。

> 例)スマートフォンの場合 →携帯会社との通信契約であるため、 通信量が無制限ではなく、2Gバイトや 10Gバイトまでといった制限がある

通信量無制限でない場合、Zoomを行い続けると、 通信速度が遅くなってしまう可能性があります。 (2)【Zoomの使用する前に用意するもの】

用意するものとして、インターネットに接続できるパソコン もしくはタブレット、スマートフォンのうち1台が必要です。 ただし、画面(ディスプレイ)側にカメラが付いていない パソコン等は、別にウェブカメラが必要です。

画面側にカメラの付いていないスマートフォンは使用できま せん。なお、古いパソコン等は使用できませんので、1ページ の推薦環境をご確認ください。

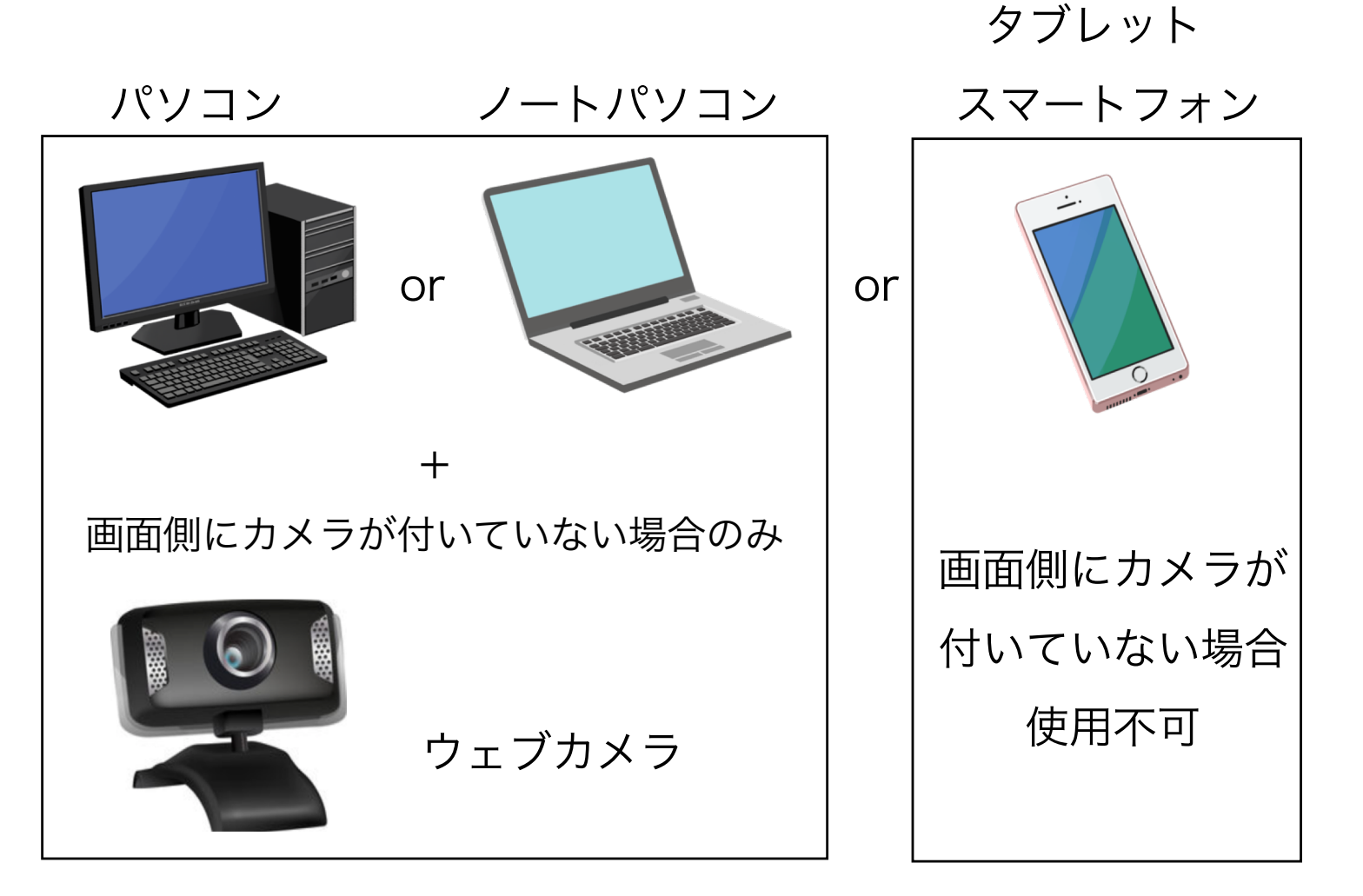

(3)【Zoomのインストール】

Zoomを使用するには、パソコンもしくはスマートフォン にZoomをインストール(ダウンロード)する必要があり ます。

インストール方法は、パソコンとスマートフォンで異なる ため、最初はパソコンの場合のインストール方法を、 その後スマートフォンの場合のインストール方法を 記載しております。

パソコンのインストール方法:4ページ

スマートフォンのインストール方法:8ページ

● Zoomのインストール方法 パソコンの場合

 インターネットを開き、Google等の検索サイトで 「Zoom」を検索し、Zoomのサイトを開いて ください(2ページより参照) Zoomのトップ画面右上より矢印の 「リソース(RESOURCES)」をクリックし、 「Zoomをダウンロード(Download Zoom Client)」 をクリックしてください。

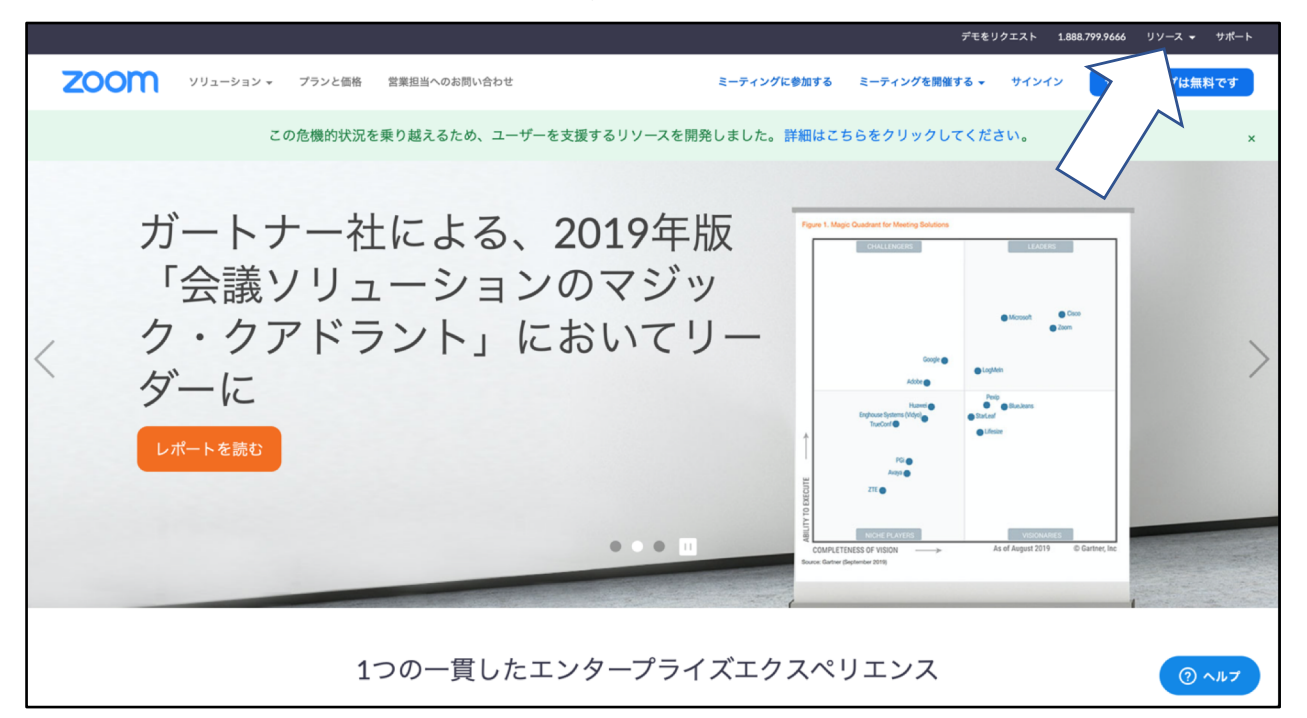

| デモをリクエスト 1.888                      | 8.799.9666 リソース <del>▼</del> サポート |
|-------------------------------------|-----------------------------------|
| + 7                                 |                                   |
| 95 • <b>7</b> 1 <b>7</b> 2 <b>7</b> | Zoomをダウンロード                       |
|                                     | ビデオチュートリアル                        |
| てください。                              | ライブトレーニング                         |
| 満足度                                 | ウェビナーとイベント                        |
| Skype<br>ter Barrene<br>ter         | Zoomブログ                           |
|                                     | よくある質問                            |
| Ciaco                               |                                   |

-4-

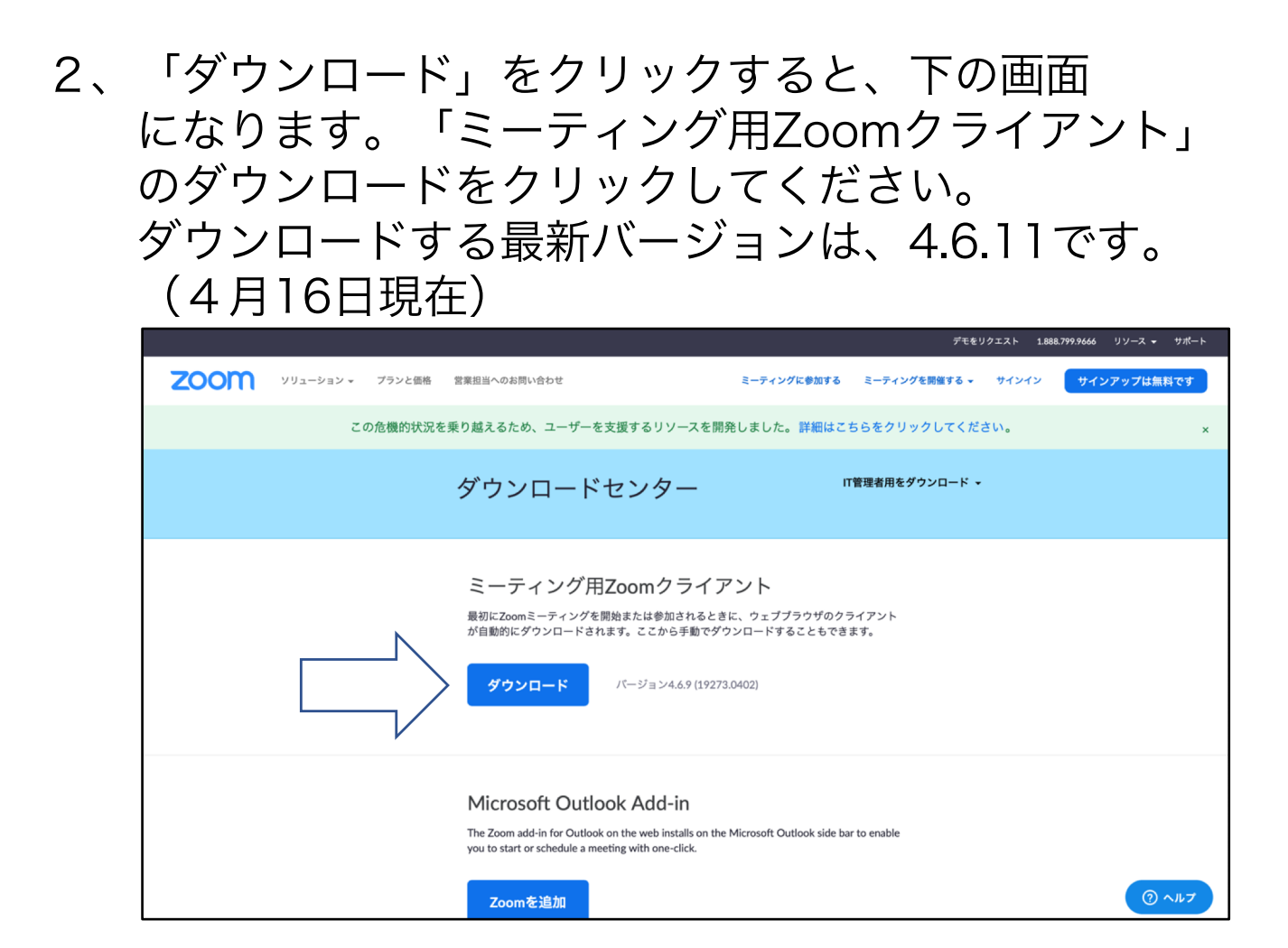

 ダウンロード後、ダウンロードしたファイルが 保存されているフォルダを開き、
 ダウンロードしたファイルを開き、
 インストールを行います。

| アクソレード       マック・マーマー         Alloboo       マック・マーマー         Alloboo       マック・マーマー         アフリーン       マック・マーマー         アフリーン       マック・マーマー         アフリーン       マック・マーマー         Participation       マック・マーマー         Participation       マック・マー         Participation       マック・マー         Participation       マック・マー         Participation       マック・マー         Participation       マック・マー         Participation       マック・マー         Participation       マック・マー         Participation       マック・マー | Macの場合                               | Windowsの場合                                                          |
|----------------------------------------------------------------------------------------------------|--------------------------------------|---------------------------------------------------------------------|
| 2回クリックして開いてください。-5-                                                                                                    | (また) (また) (また) (また) (また) (また) (また) ( | Windowsの場合は、ダウンロードしたファ<br>イルが「exe」というファイルになります。<br>2回クリックして開いてください。 |

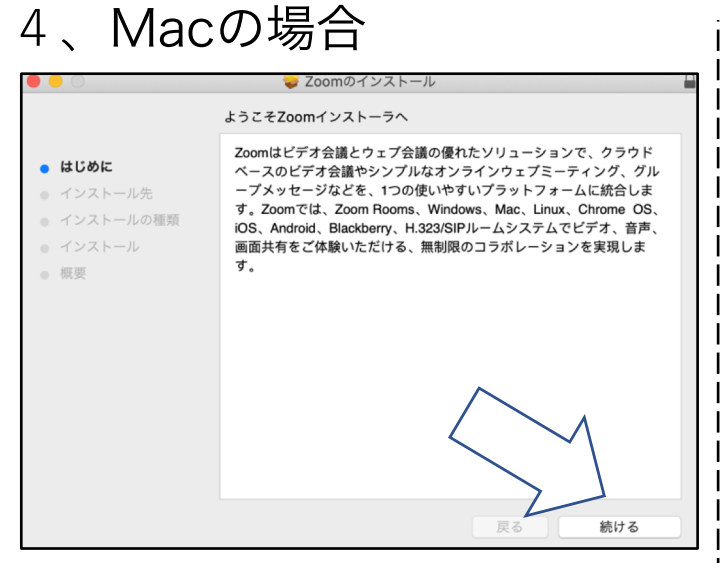

赤矢印の続けるをクリックしてください。

## 5、Macの場合

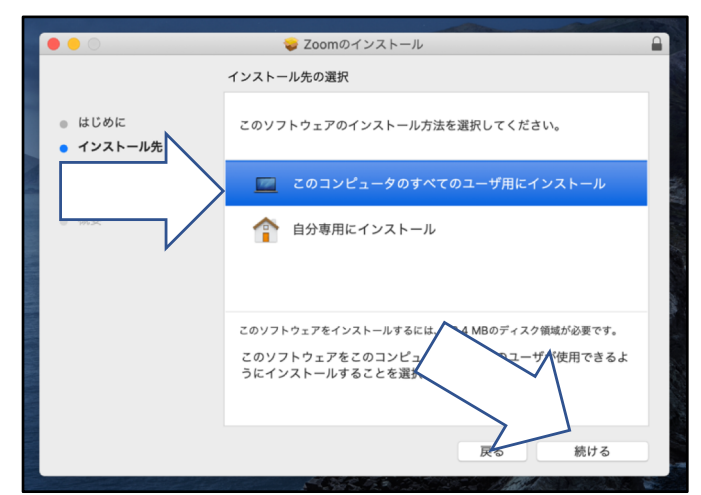

「このコンピューターの…」をクリック して選択し、「続ける」をクリックして ください。

# 6、Macの場合

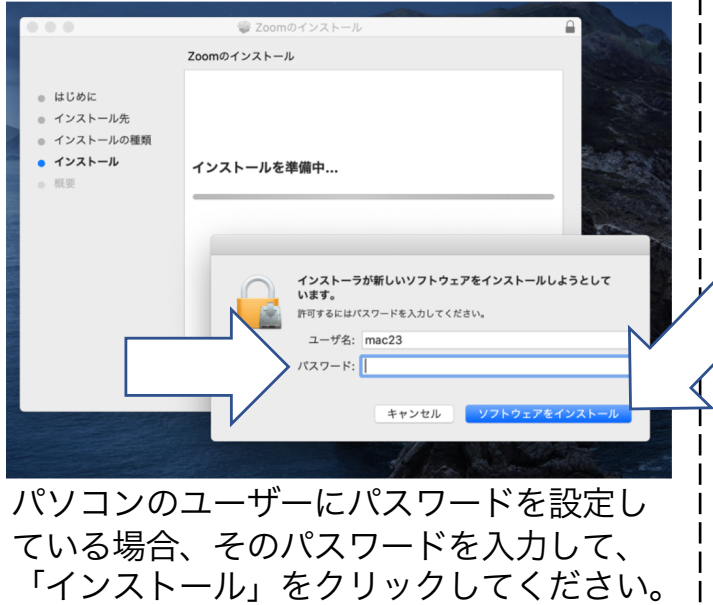

# Windowsの場合

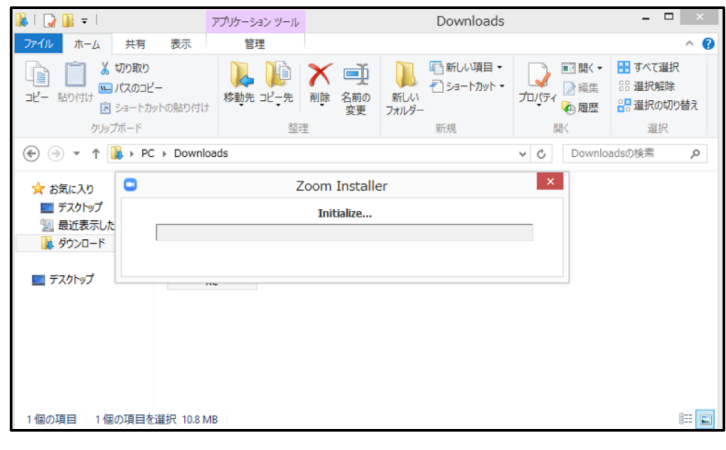

インストールが始まります。

# Windowsの場合

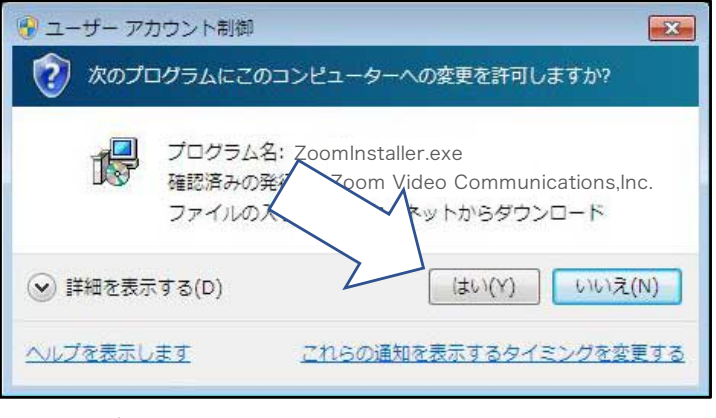

ユーザーアカウント制御が開いたら、 赤矢印の「はい」をクリックしてください。 7、以上でインストールは終了です。 インストールが終了すると、自動的に Zoomが立ち上がります。

| •• | zoom                             |  |
|----|----------------------------------|--|
|    | <mark>ミーティングに参加</mark><br>サイン イン |  |
|    | バージョン: ●.●.●                     |  |

②Zoomのインストール方法 タブレット・スマートフォン・ らくらくホンの場合

- 1、それぞれのアプリをタップしてください。
- IPad・IPhoneの場合

Android・らくらくホンの場

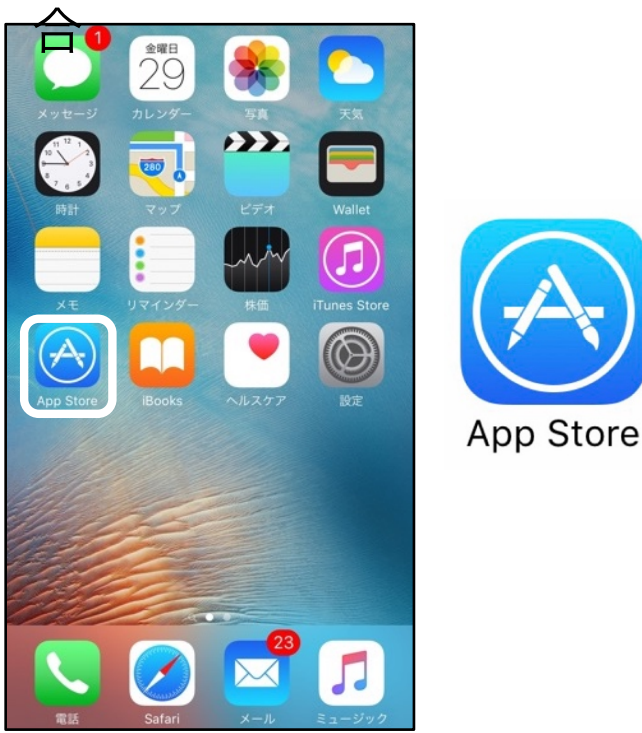

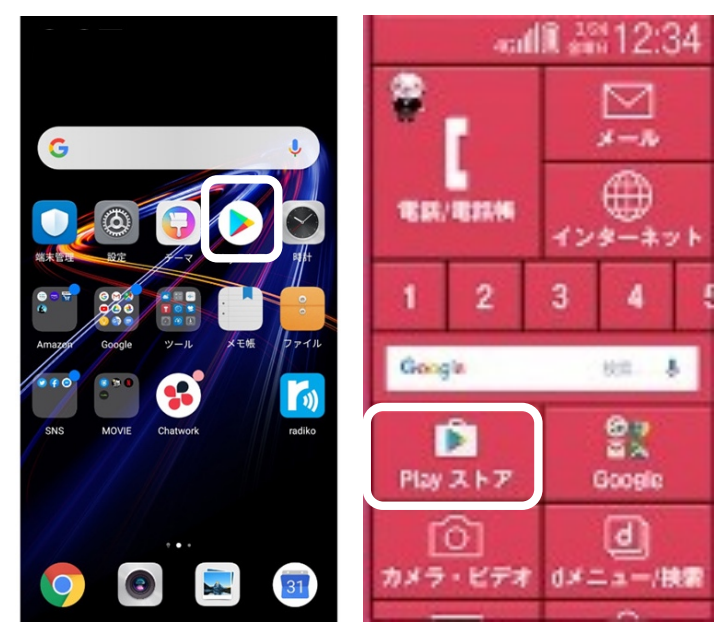

Android・らくらくホンの場

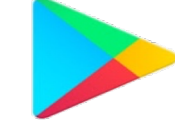

らくらくホンは、右のアプリの 表示がないと出来ません。

Playストア

2、検索窓に「Zoom」と入力してください。

IPad・IPhoneの場合

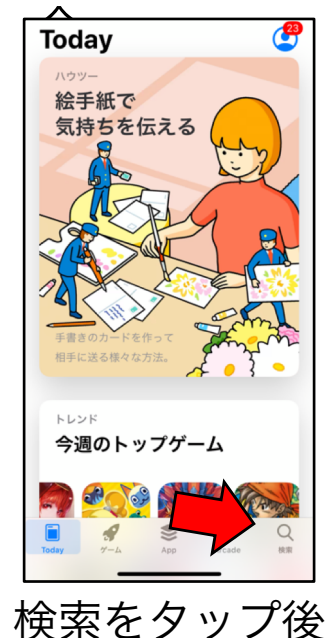

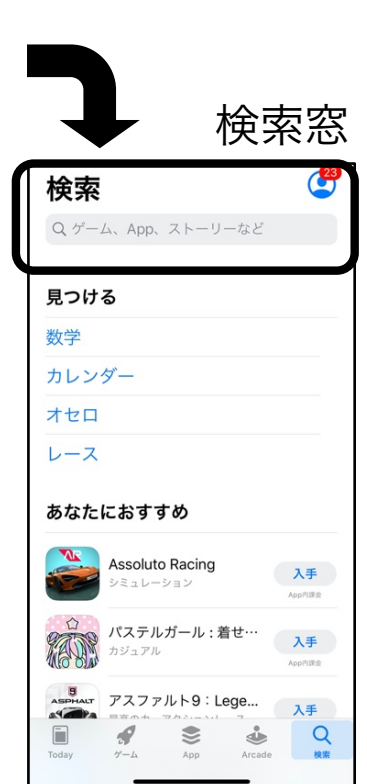

≡ Google Play カテゴリ 11. 4-4 あなたへのおすすめ もっと見る E, EX AWS CO WHEEL LUL 43+ 開料 4.2\* 無料 3.6+ 10.84 人気ランキング インストール済みを表示 🛛 📰 = カテゴリ 無料 急上昇 売上トップ 有料

検索窓

| 「Zoom」と入力した後、<br>してください。                           | . 検索(🔍)ボタンをタップ                                                                                                    |
|----------------------------------------------------|----------------------------------------------------------------------------------------------------|
| Pad・IPhoneの場合                                      | Android・らくらくホンの場合                                                                                                    |
| Q ZOOM ③ キャンセル                                     | ← zoom ×                                                                                                    |
| Q zoom<br>1 zoom (デベロッパ内)                          | ZOOM Cloud Meetings                                                                                                    |
| Q zoom アプリ<br>Q zoom cloud meetings                | Q zoom アプリ<br>Q zoom cloud meetings                                                                                                    |
| <ul><li>zoom.us</li><li>zoomerang</li></ul>        | Q zoom player                                                                                                    |
| <ul> <li>super zoom</li> <li>zoomo inc.</li> </ul> | Q zoombinis                                                                                                    |
| Q zoom design inc.                                 | Amazonプライム・Facebook         Kindle電子書題り         Twitte           ビデオ         ーダー:人気小説」         4.3 *         単 4.1 *         単 4.2 *         単 4.3 * |
| qwertyuiop                                         |                                                                                                    |
| asdfghjkl-                                         | asd fghjkl                                                                                                    |
|                                                    | $ \begin{array}{c ccccccccccccccccccccccccccccccccccc$                                                                                               |

# 4、検索(へ)ボタンをタップ後、以下のアプリを 入手(インストール)ボタンをタップしてください。 IPad・IPhoneの場合 ! Android・らくらくホンの場合

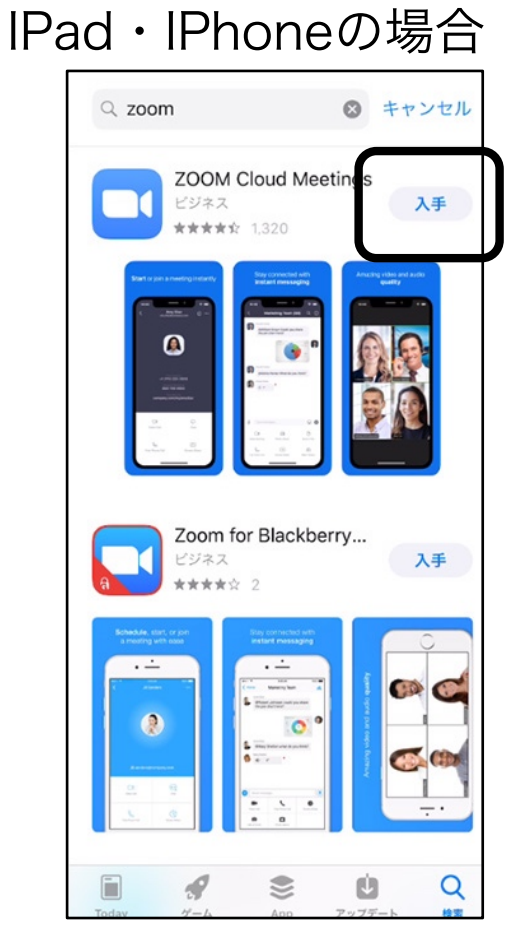

-9-

← zoom Ļ ZOOM Cloud Meetings 3+ 4.5 ★ 1000万以上 3歳以上① 5万件のレビュー ダウンロード数 ズームは最大100人のためのビデオや画面共有で無料のHD会議ア プリです メガズームカメラ Mega Z... Just4Fun 広告が表示されます ・アプリ内課金あり 500万以上 ダウンロード数 **3.9★** 4万件のレビュー 3+ 3 歳以上 ① MEGA CAMERA ZOO TIC 50倍までズームして写真を撮ることができます

5、ホーム画面にZoomのアプリが表示されれば インストールは終了です。

IPad・IPhoneの場合

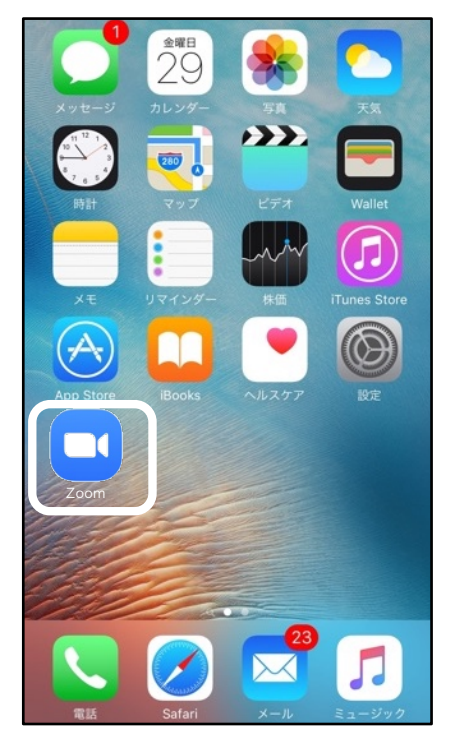

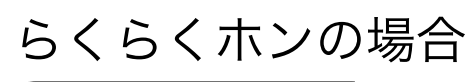

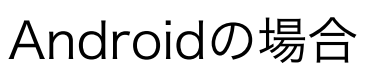

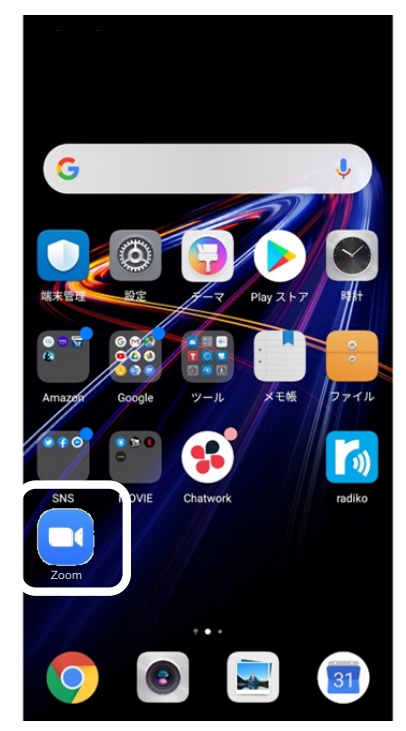

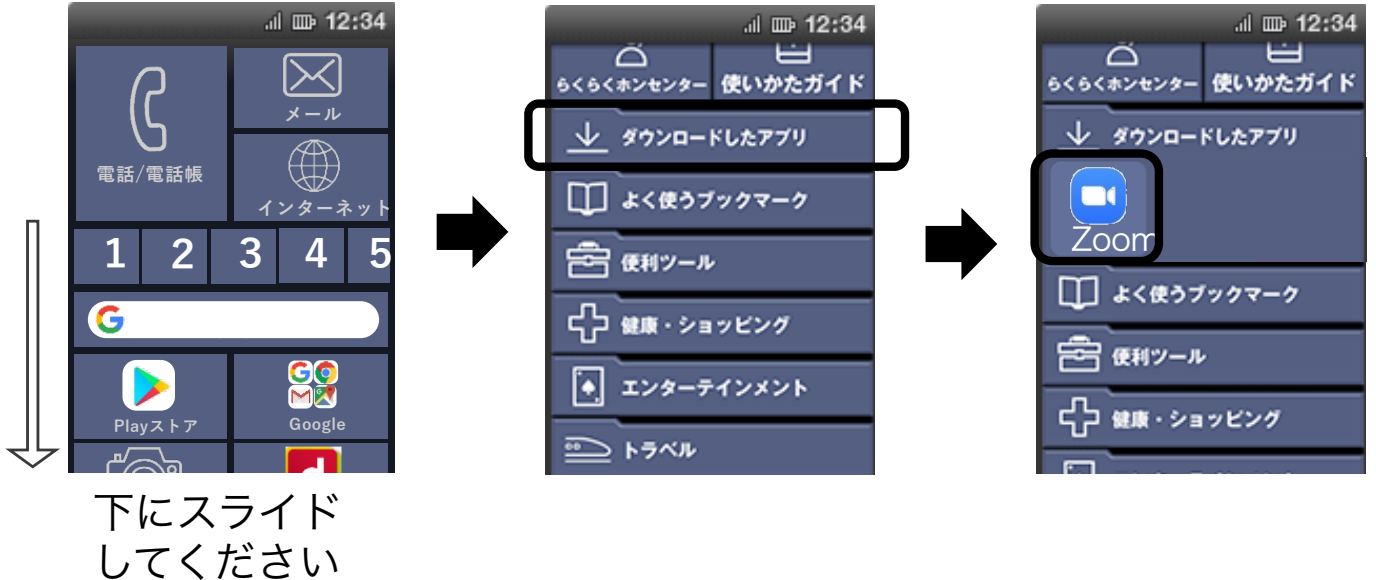

(4) **①**<Zoomのミーティングに参加する>PC場合

1、「ミーティングに参加」をクリックしてください。

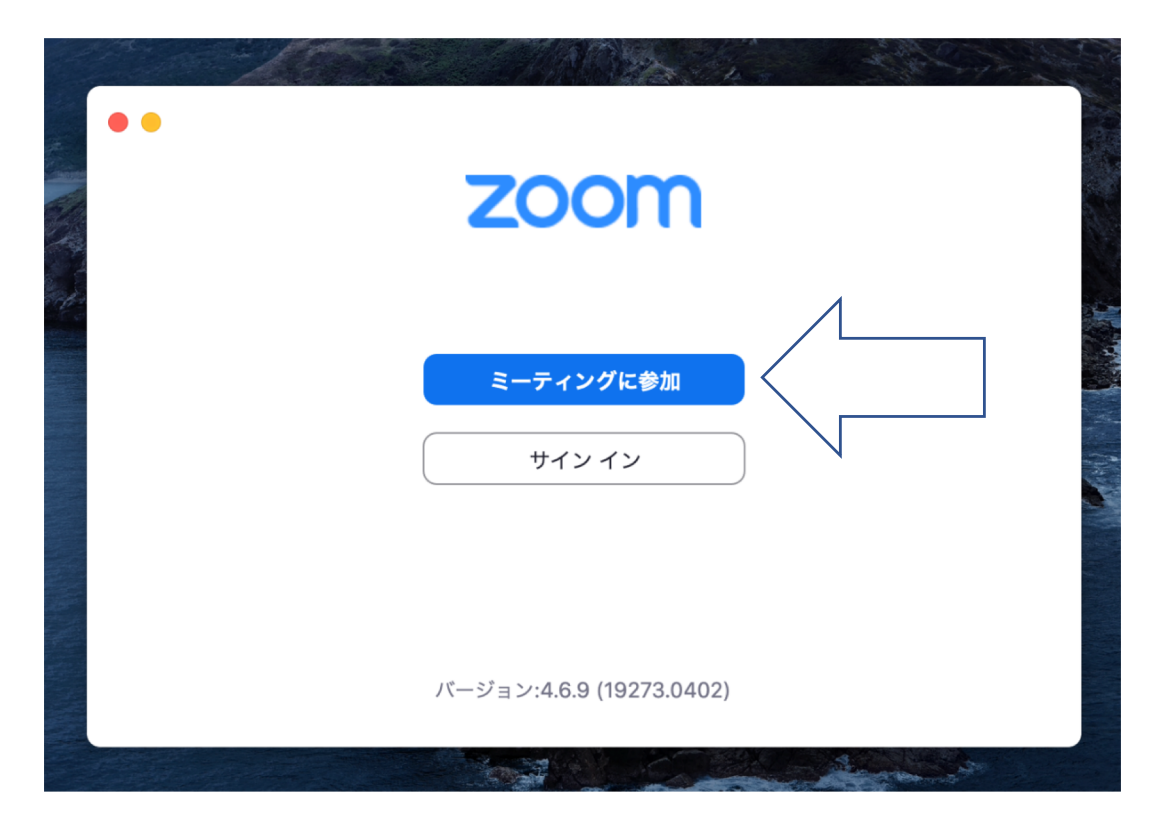

2、会議室を作った側(ホスト)から教えてもらった ミーティングIDと名前(任意)を入力してください。 入力後、一番上のチェックボックスを外し、 「参加」をクリックしてください。

| ミーティングに参加                |
|--------------------------|
|                          |
| 会議IDまたは会議室名 ~            |
|                          |
| ● 将来のミーティングのためにこの名前を記憶する |
| □ 自分のビデオをオフにする キャンセル 参加  |
|                          |

-11-

3、会議室を作った側(ホスト)から教えてもらった パスワードを入力してください。 入力後、「参加」をクリックしてください。

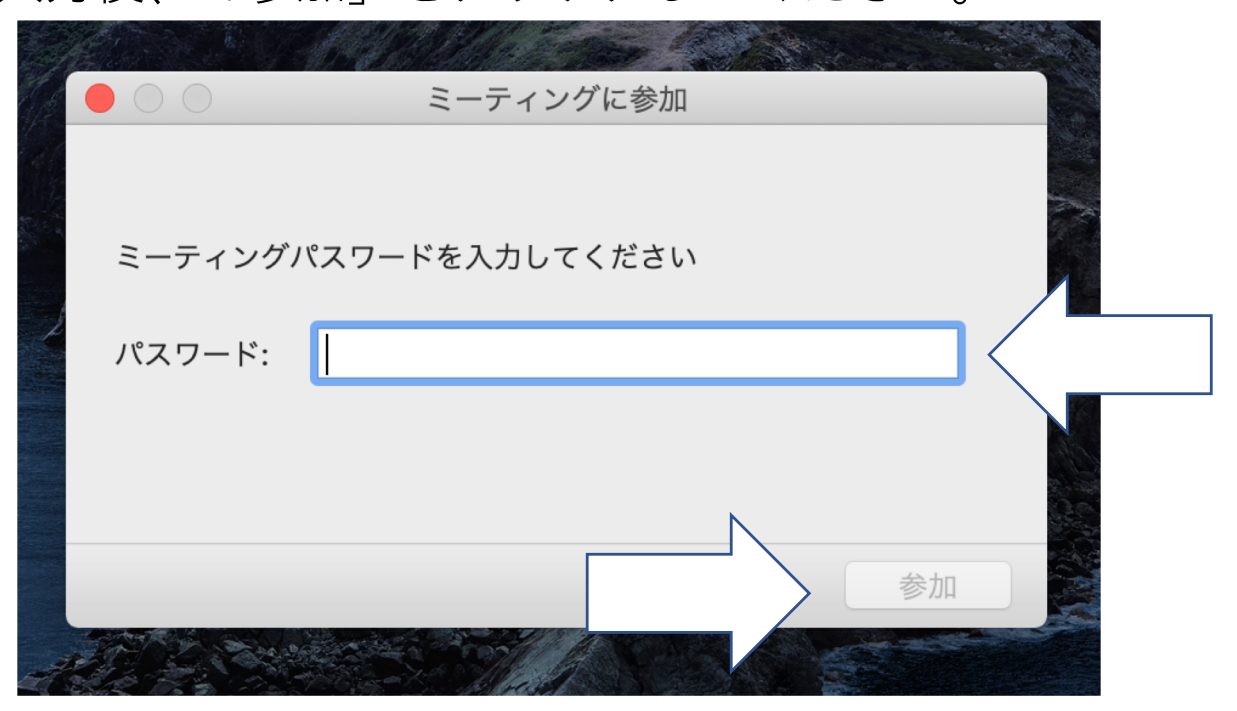

4、「参加」をクリック後、以下の画面になるため、 「ビデオオンで参加」をクリックしてください。

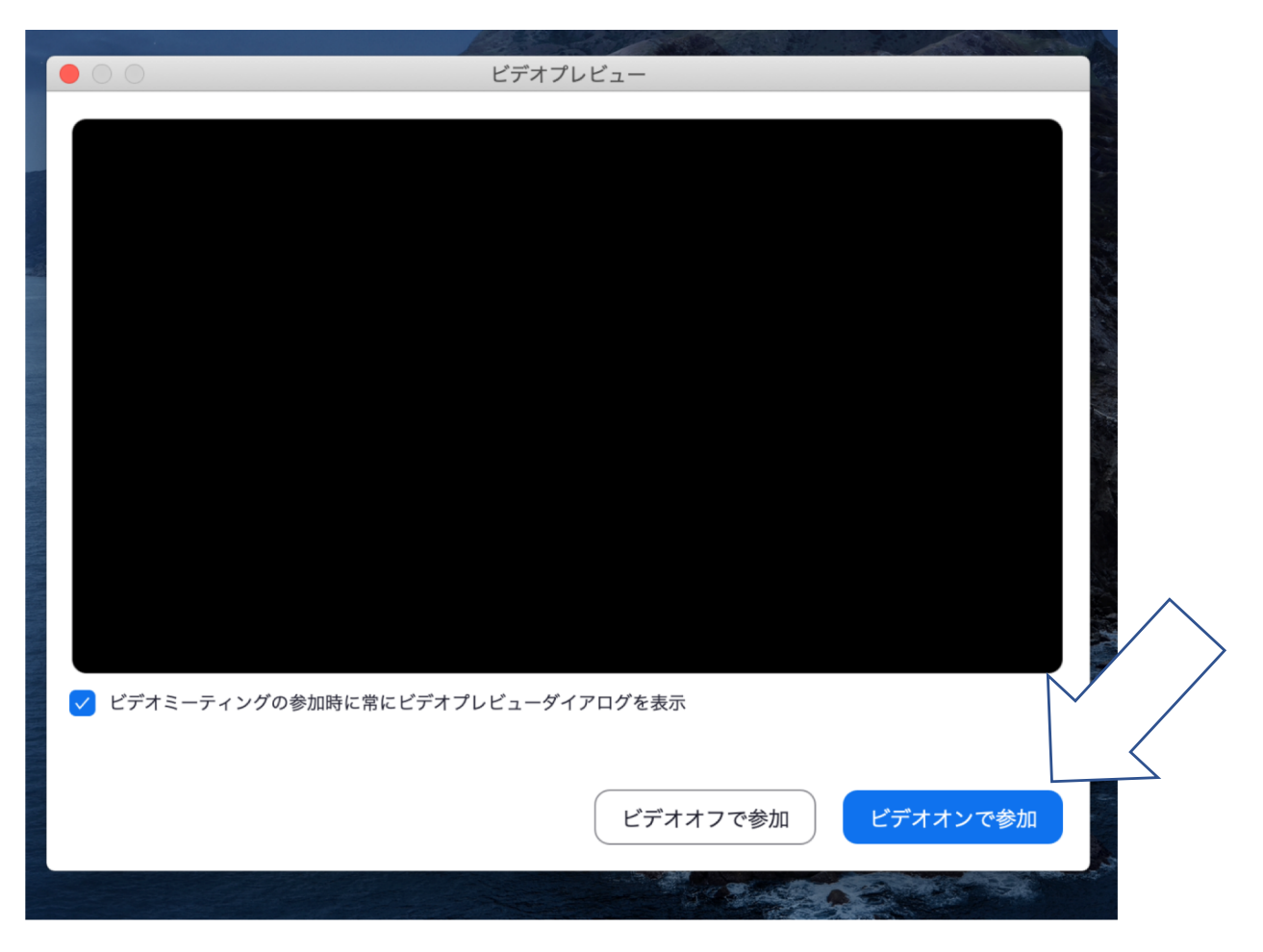

5、クリック後、会議室を作った側(ホスト)が参加を 許可するまで以下の画面になります。

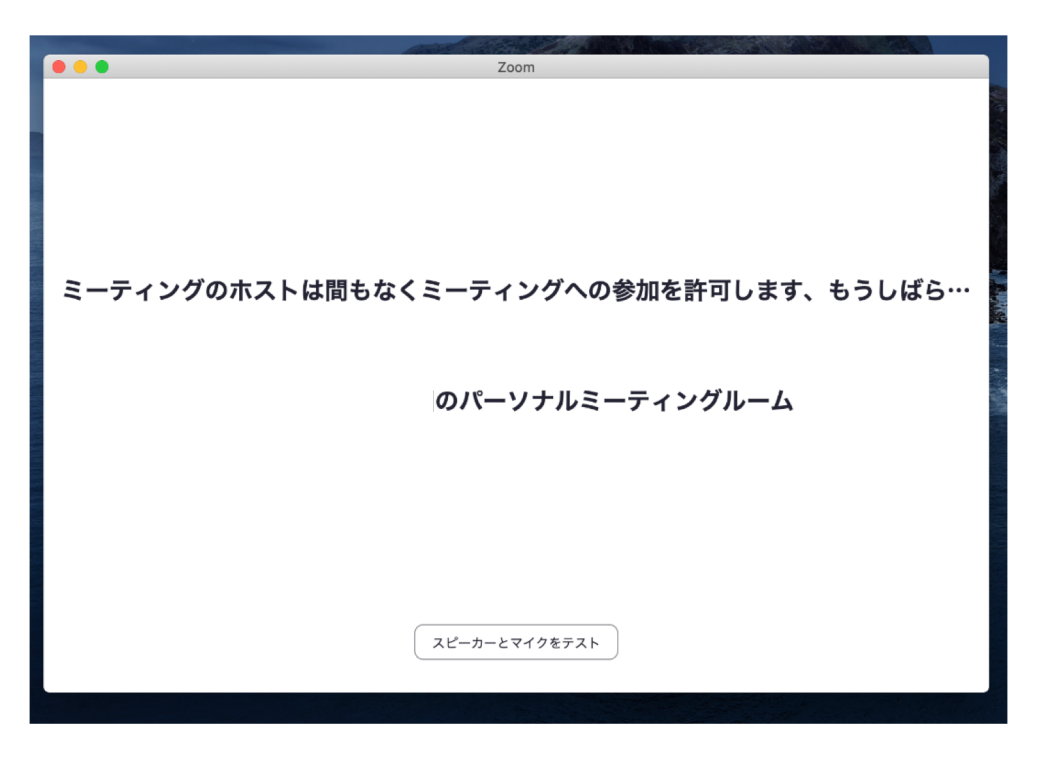

6、会議室を作った側(ホスト)が参加を許可すると、 以下の画面になるので、○の部分がどのような状態 になっているか確認してください。

①マイクのマークがオフになっていないこと

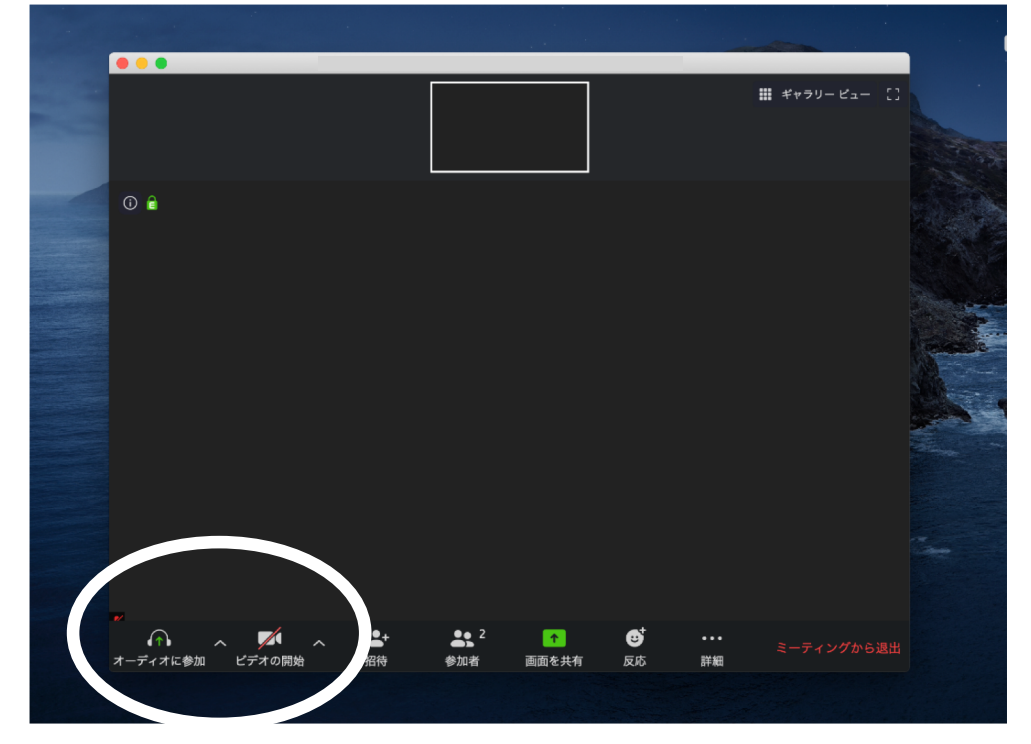

②ビデオのマークがオフになっていないこと

※左記の画面は 「テスト」として 2つともオフ なっています。

オフになっている 場合は、そのマーク をクリックして ください。

- 7、確認後、会話ができますが、 下画面はスピーカービューの仕様です。 スピーカービューは、ミーティングにおいて、 話している者の画面が大きく表示される仕様です。
  - ※テレビ会議では、3人以上の場合、2人同時に話 してしまうと、話し声が重なってしまうため、残 り1人が聞こえにくくなります。それを防ぐため、 誰が話を行って良いか、画面が大きく表示されます。

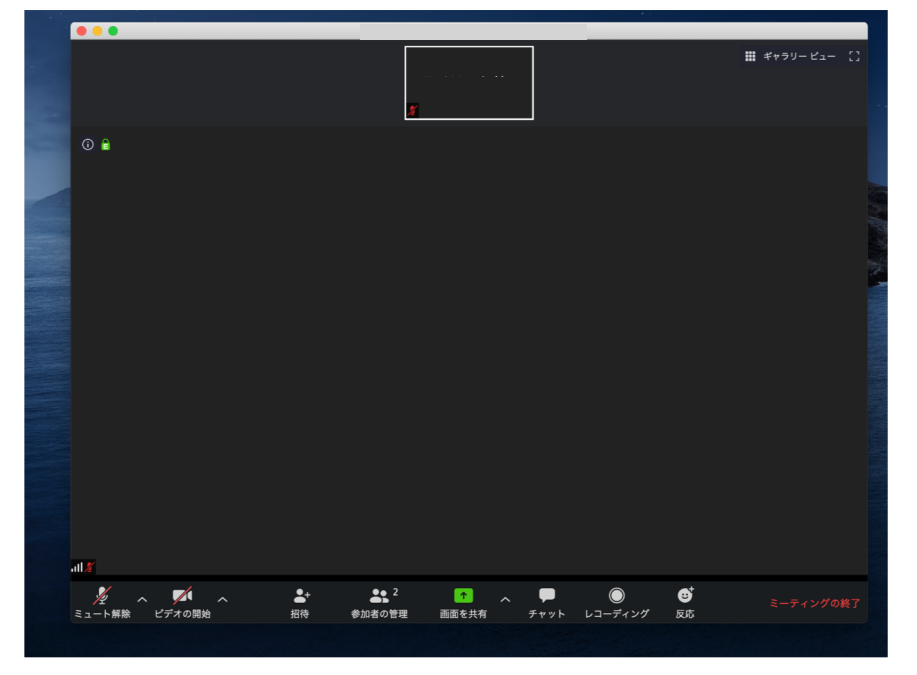

8、ミーティング参加者全ての画面を同じ大きさにしたい時は、ギャラリービューがおすすめです。 右上のボタンで切り替えできます。

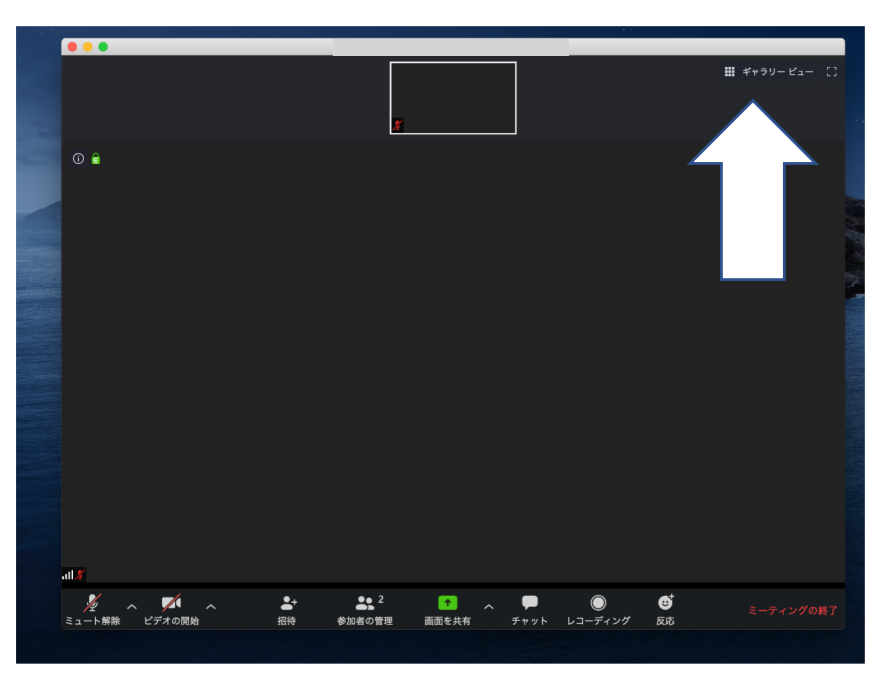

<スピーカービュー> →話している方が大きく 表示される**。** 

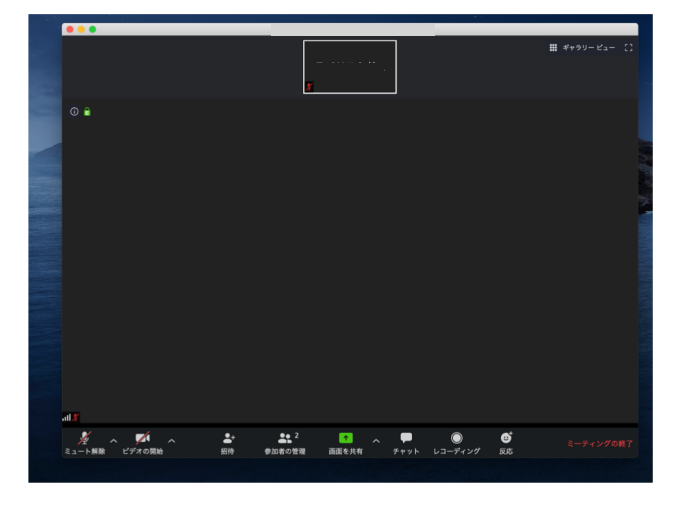

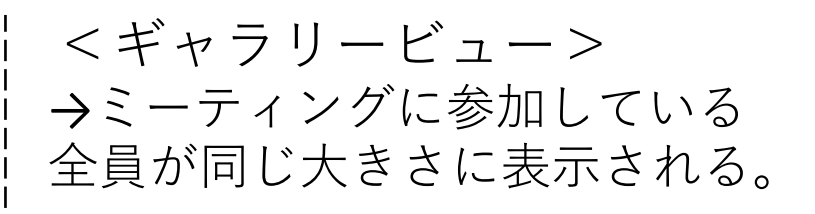

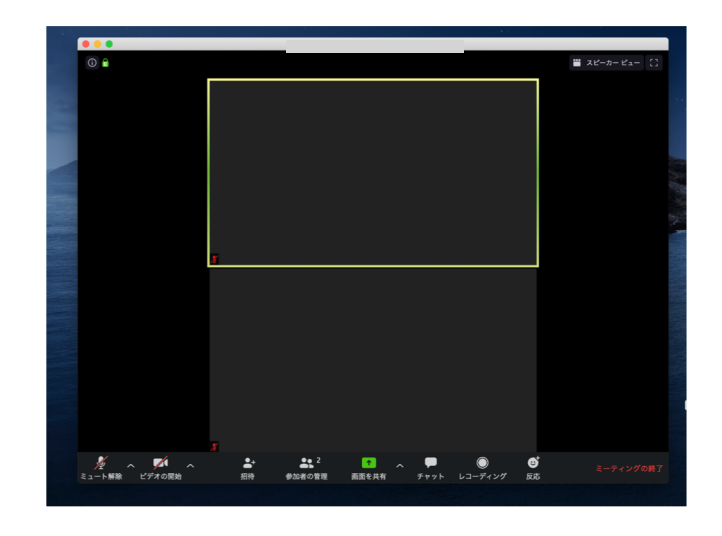

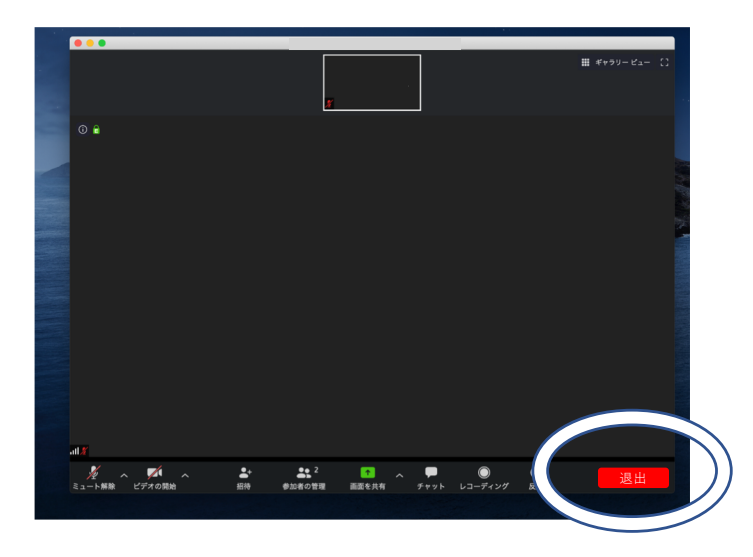

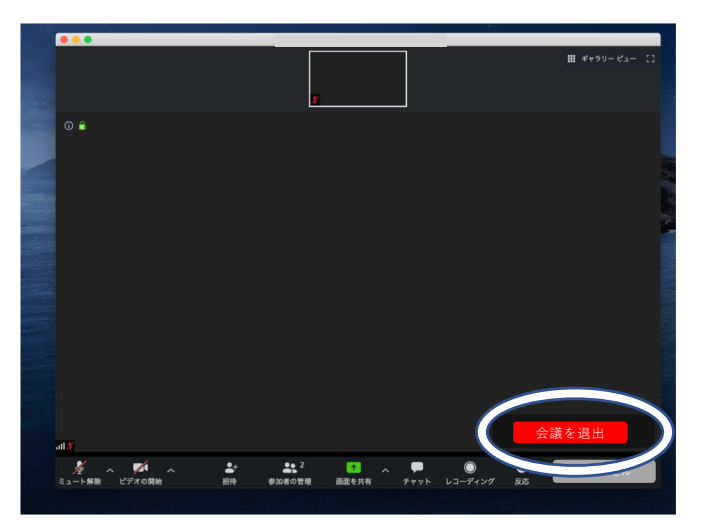

9、会議室(ミーティング) を退出(終了)するとき は左下の○をクリック してください。

10、「会議を退出」をクリック すると、終了します。 **2**<Zoomのミーティングに参加する>タブレット等場合

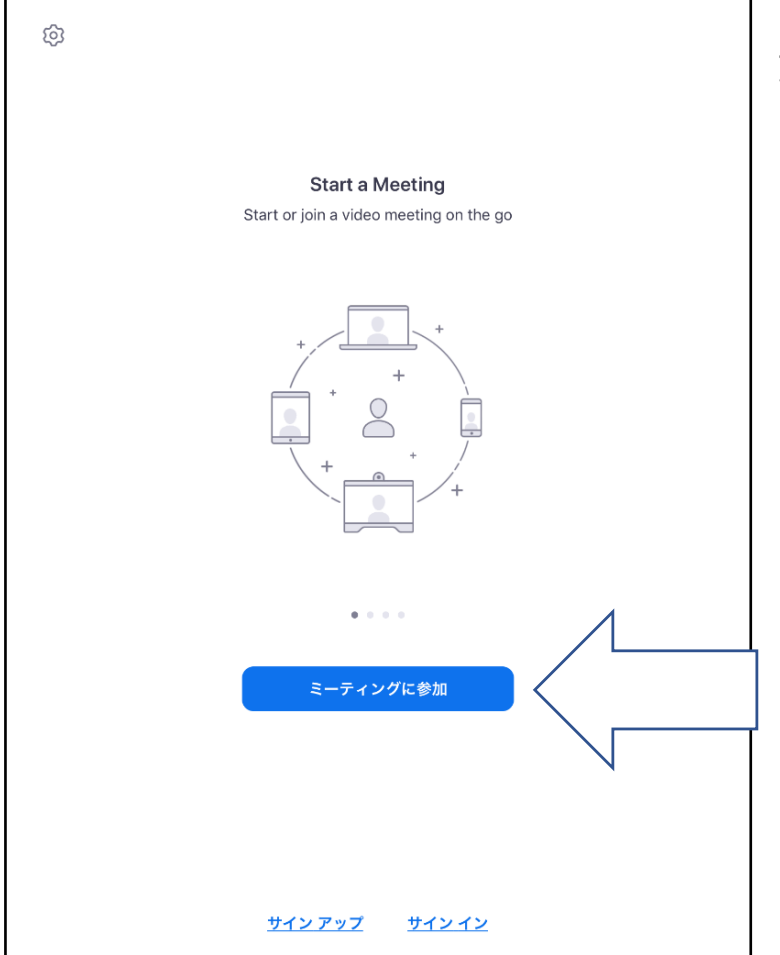

 Zoomのアプリを 立ち上げると 右のようになります。 会議室に参加するには 右の参加をタップして ください。

| ミーディング ID<br>会議室名で参加                             |     |
|--------------------------------------------------|-----|
| ミーティング ID<br><u>会議室名で参加</u><br>                  | -   |
| <u>会議室名で参加</u><br>                               |     |
| + - 6                                            |     |
| 表示名                                              |     |
| 参加                                               |     |
| 招待リンクを受け取っている場合は、そのリンクをもう一度タップしてミーティングに<br>参加します | 'iz |
|                                                  |     |
| 参加オブション                                          |     |
|                                                  |     |
|                                                  |     |
|                                                  |     |
|                                                  |     |
| <sup>プション</sup><br>ディオに接続しない<br>のビデオをオフにする       | Σ   |

 2、参加をタップ後、 会議室を作った側 (ホスト)から教えて もらったミーティングID と表示名(お名前) を入力してください。 入力後、「参加」を タップしてください。

|    | ミーティングを開始             |
|----|-----------------------|
| 外出 | 時にビデオ会議を開始またはビデオ会議に参加 |
|    |                       |
|    |                       |
|    | +                     |
|    |                       |
|    |                       |
|    | あなたのミーティングパスコードを入力し   |
|    |                       |
|    | パスワード                 |
|    | キャンセル 続行              |
|    |                       |
|    |                       |
|    | • • • •               |
|    |                       |
|    | ミーティングに参加             |
|    |                       |
|    |                       |
|    |                       |
|    |                       |
|    |                       |
|    |                       |
|    | サインアップ サインイン          |
|    |                       |

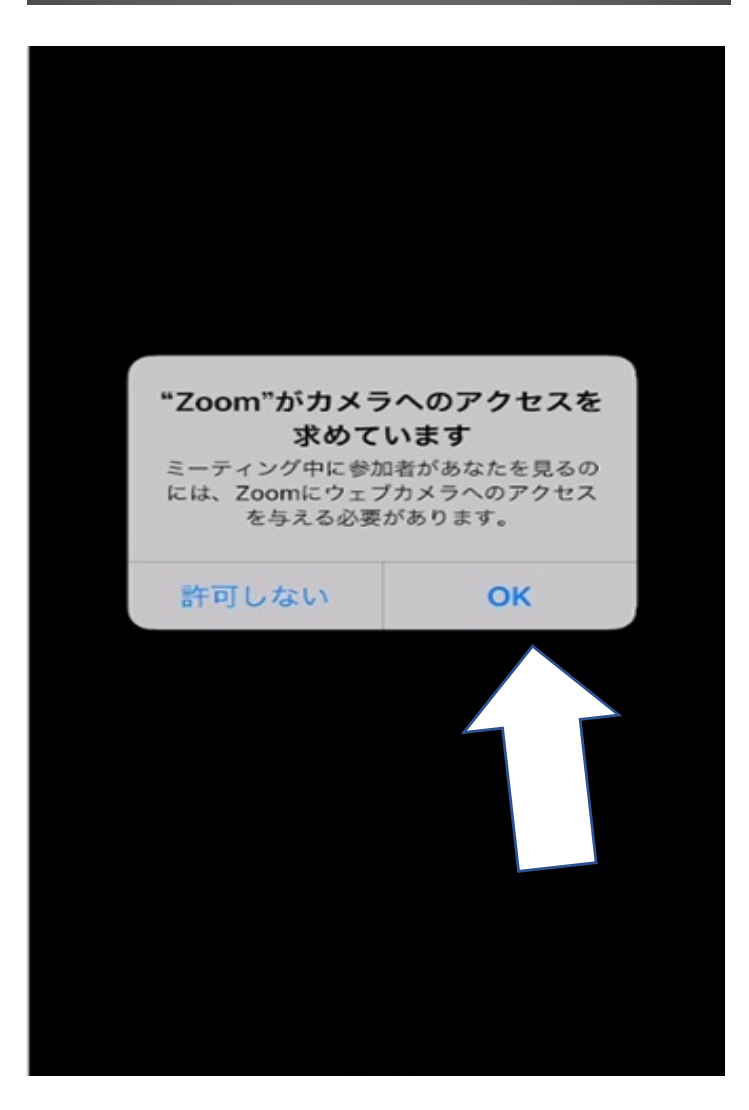

3、会議室を作った側 (ホスト)から教えて もらったパスワードを 入力してください。 入力後、「続行」を タップしてください。

4、続行をタップすると 初めてミーティングを 行うと「カメラ」や 「マイク」など への許可を求めてきます。 求めてくる内容は、 デバイスによって 異なりますが、 全て「OK」や「了解」を タップしてください。

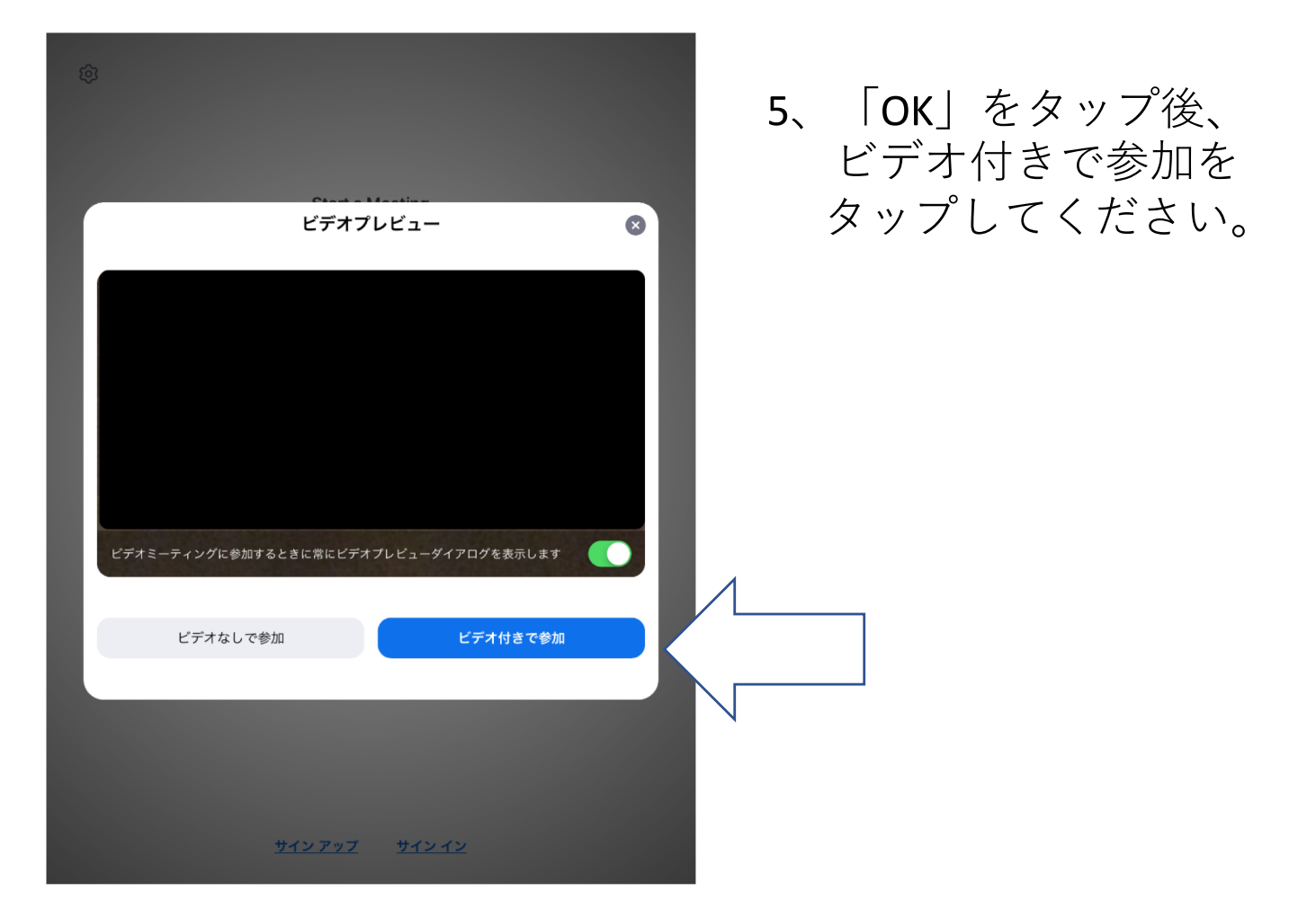

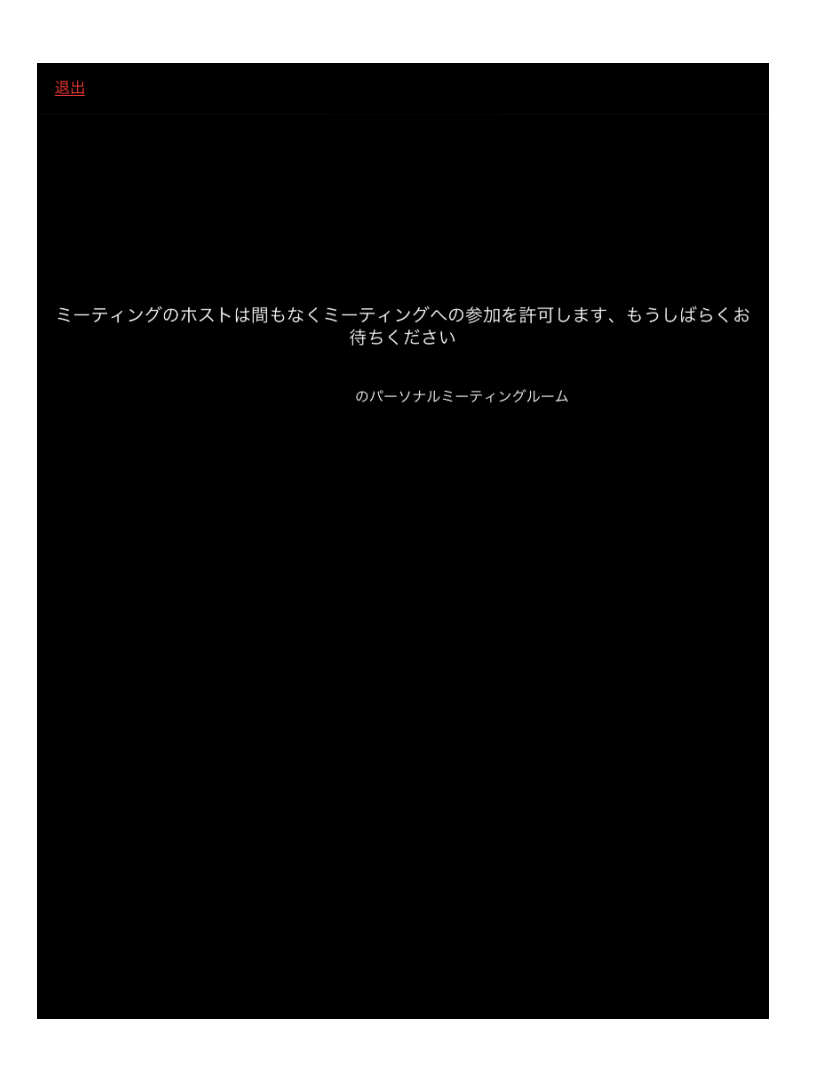

6、参加をタップ後、 右の画面のように なります。 会議室を作った側 (ホスト)が許可する までお待ちください。

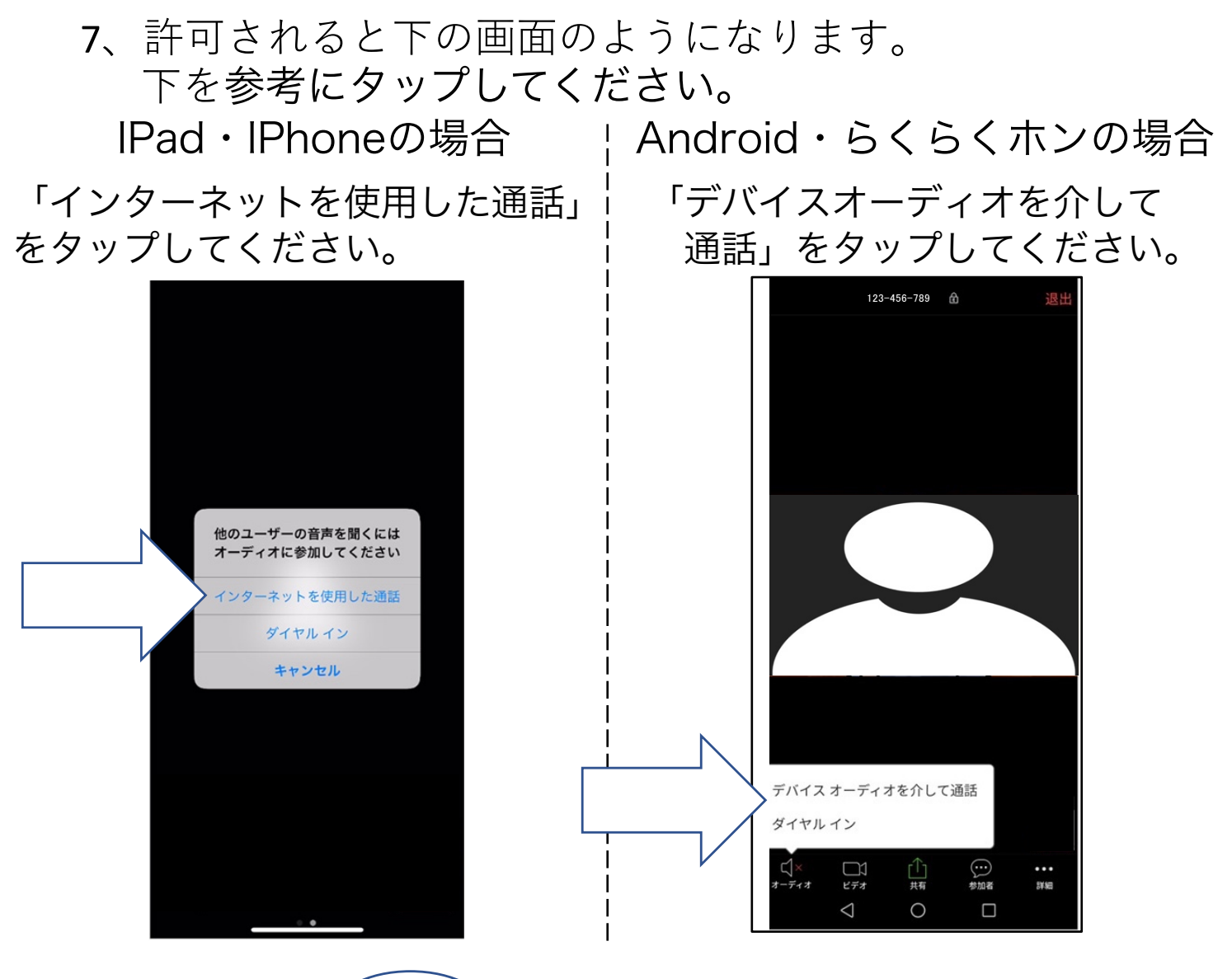

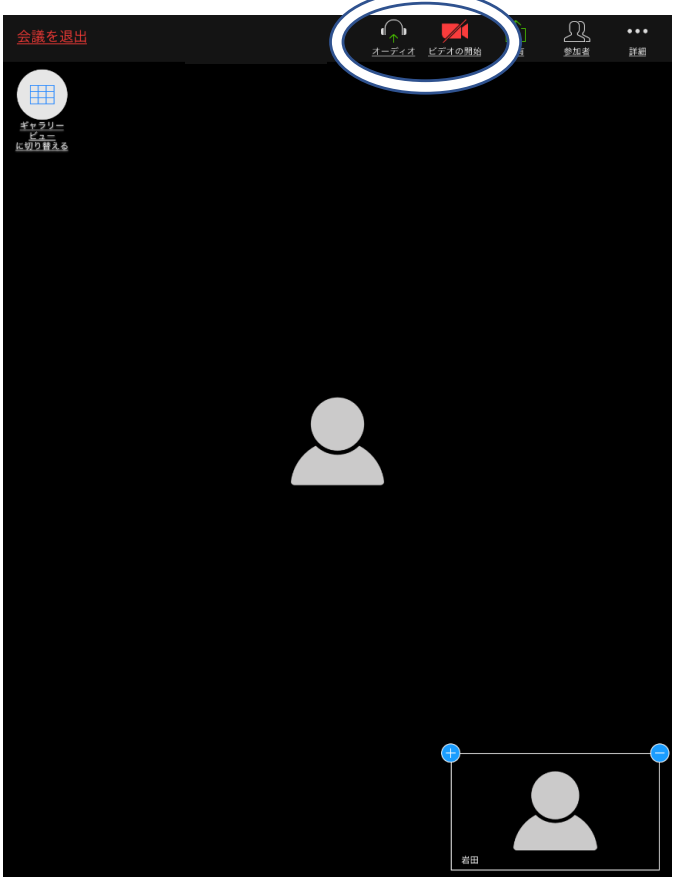

8、次に○の部分を確認し、2つがオンになっていることを確認してください。

※右記の画面は「テスト」 として 2つともオフ になっています。

 9、ミーティング参加者を 全ての画面を同じ大 きさにしたい時は、 ギャラリービューが おすすめです。

> タブレット(IPad)の 場合: 左上のボタンで切り 替えできます。

スマートフォン (IPhone・Android等) の場合: 左にスワイプして 切り替えできます。

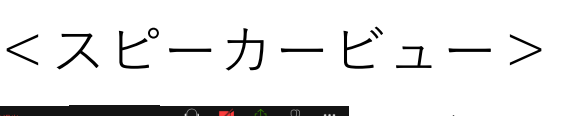

タブレットの場合

→話して いる方が 大きく表 示される。

スマートフォンの場合

<ギャラリービュー>

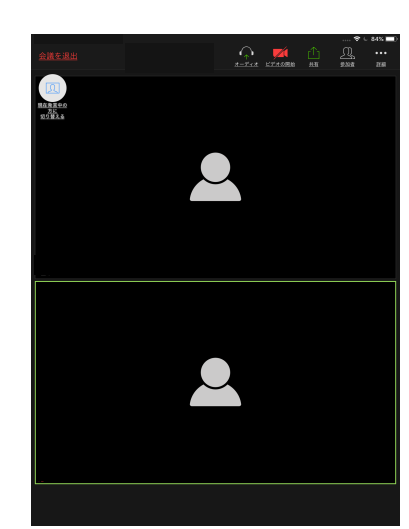

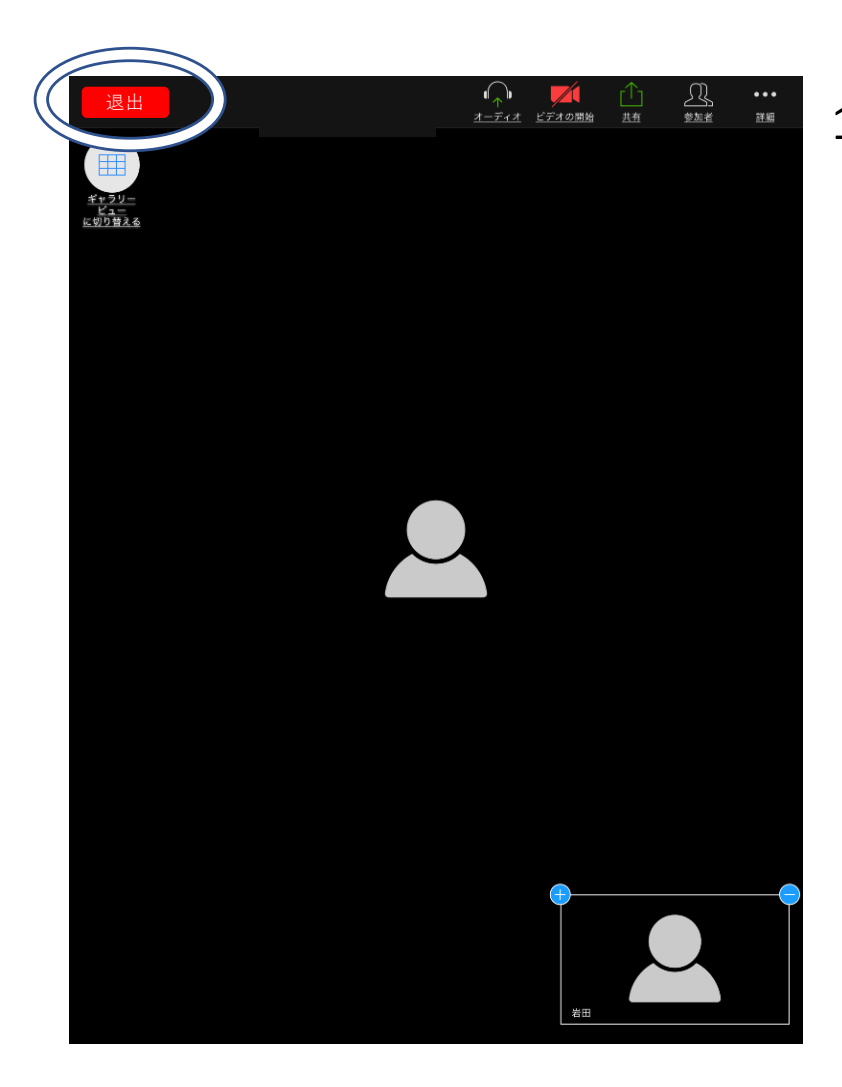

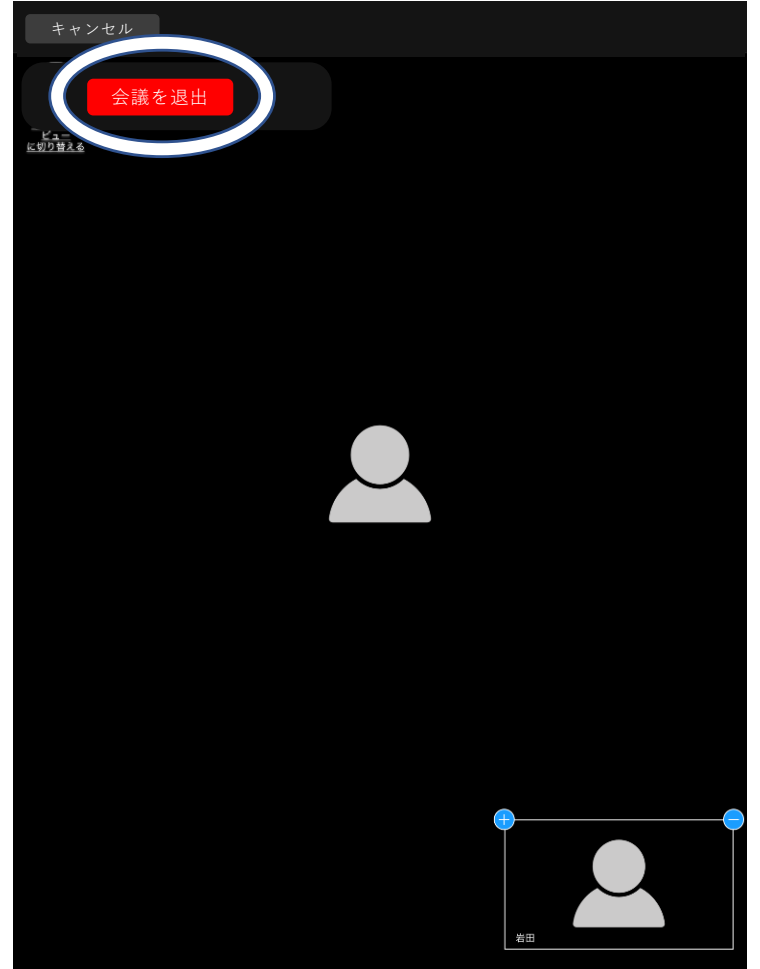

10、会議室(ミーティング) を退出(終了)するとき は右上の○をタップして ください。

### 11、「会議を退出」をタップ すると、終了します。

作成日:2020年8月19日